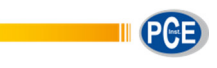

PCE Italia s.r.l. Via Pesciatina 878 / B-Interno 6 55010 Gragnano (LUCCA) Italia Telefono: +39 0583 975 114 Fax: +39 0583 974 824 info@pce-italia.it www.pce-instruments.com/italiano

# Manuale d'istruzioni Microscopio PCE-DHM 10

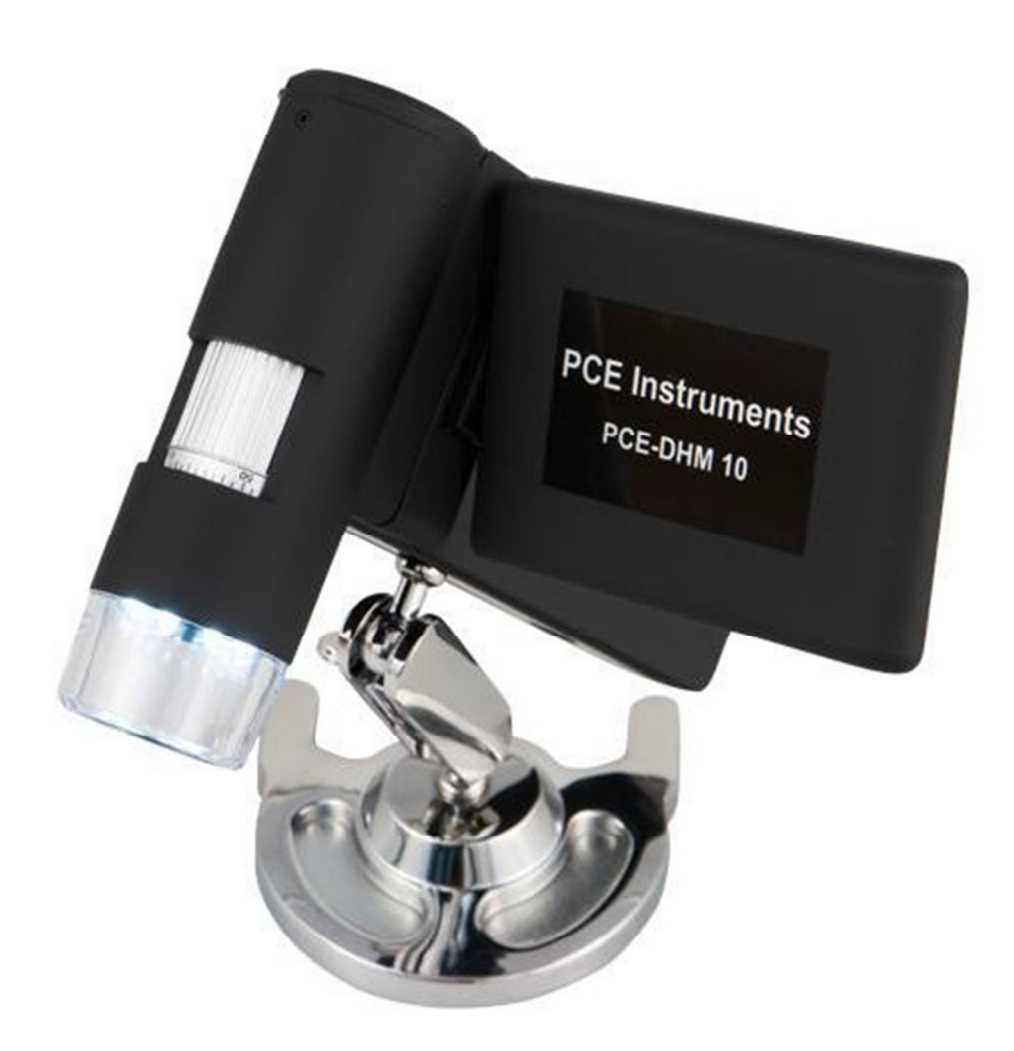

Versione 1.0 Data di creazione: 11.09.2015 Ultima modifica 08.11.2017

# Indice

| 1    | Introduzione                                                         | 3        |
|------|----------------------------------------------------------------------|----------|
| 2    | Sicurezza                                                            | 3        |
| 3    | Specifiche                                                           | 4        |
| 4    | Descrizione del sistema                                              | 5        |
| 4.1  | Descrizione del dispositivo                                          | 5        |
| 4.2  | Messa in funzione                                                    | 7        |
| 4.3  | Inserire le batterie                                                 | 7        |
| 4.4  | Ricarica delle batterie                                              | 7        |
| 4.5  | Stato della batteria / Livello di ricarica                           | 8        |
| 4.6  | Inserire la scheda micro SD e indicatore dello stato della scheda SD | 8        |
| 4.7  | Display                                                              | 9        |
| 4.8  | Accensione                                                           | 9        |
| 4.9  | Spegnimento                                                          | 9        |
| 4.10 | Cattura delle immagini                                               | 10       |
| 4.11 | Cattura video                                                        | 12       |
| 4.12 | Riproduzione                                                         | 12       |
| 4.13 | Menù di riproduzione                                                 | 13       |
| 4.13 | .1 Navigazione                                                       | 13<br>13 |
| 4.13 | .3 Protezione dei file di immagine e video                           | 13       |
| 4.13 | .4 Diasnow                                                           | 14       |
| 4.13 | .6 Zoom                                                              | 14       |
| 4.14 | Menù principale – Funzione di immagine                               | 15       |
| 4.14 | .1 Navigazione                                                       | 15<br>15 |
| 4.14 | .3 Temporizzatore                                                    | 16       |
| 4.14 | .4 Qualità                                                           | 17       |
| 4.14 |                                                                      | 10       |
| 4.15 | .1 Lingua                                                            | 18       |
| 4.15 | .2 Spegnimento automatico                                            | 19       |
| 4.15 | .3 Data<br>A Modalità TV                                             | 20       |
| 4.15 | .5 Impostare data e ora                                              | 20       |
| 4.15 | .6 Formattare la scheda SD                                           | 21       |
| 4.16 | Impostazioni predefinite e versione                                  | 22       |
| 4.17 | Installazione del software                                           | 22       |
| 4.17 | .1 Pannello del menu                                                 | 24<br>25 |
| 4.17 | .3 Ulteriori informazioni                                            | 27       |
| 4.17 | .4 Ingrandimenti                                                     | 27       |
| 4.18 | Installazione del supporto                                           | 28       |
| 5    | Smaltimento dei residui                                              | 29       |
| 6    | Contatti                                                             | 29       |

# 1 Introduzione

Grazie per aver acquistato il microscopio PCE-DHM 10 di PCE Instruments.

Il microscopio PCE-DHM 10 è un dispositivo che funziona a batterie ed ha il vantaggio di essere portatile. Il microscopio è dotato di un display TFT di 3" e 8 LED bianchi che garantiscono un'ottima illuminazione.

Con il microscopio è possibile ottenere fino a 500 ingrandimenti, riuscendo così a visualizzare anche i minimi dettagli. Ha una fotocamera di 5 milioni di pixel (12 milioni interpolati). Come funzione in più, è dotato di un tasto zoom per aumentare il formato delle immagini salvate. Le immagini vengono salvate direttamente nella scheda micro SD ed è possibile selezionare immagini e video tramite USB. Il software incluso consente di memorizzare le immagini catturate. Il microscopio PCE-DHM 10 si adatta ai più svariati ambiti di lavoro. Si utilizza nelle scuole, nelle università, nel settore della ricerca e del lavoro come a livello amatoriale e hobbistico.

# 2 Sicurezza

Leggere attentamente e integralmente le istruzioni contenute in questo manuale prima di mettere in funzione il dispositivo per la prima volta. Solo il personale qualificato di PCE Instruments può usare e riparare lo strumento. Non ci rendiamo responsabili per gli eventuali danni e lesioni provocati dalla mancata osservanza delle istruzioni.

- Per evitare possibili danni da eventuali cadute, non collocare il dispositivo su una superficie instabile.
- Tenere il dispositivo lontano dalla portata dei bambini. Non è un giocattolo.
- Tenere presenti le informazioni sulla sicurezza e le istruzioni relative ai dispositivi che si collegano allo strumento.
- Negli stabilimenti commerciali devono essere rispettate le normative sulla prevenzione da incidenti sul lavoro nell'ambito degli impianti elettrici.
- L'utilizzo di dispositivi elettronici nelle scuole, nella formazione o nei laboratori, deve essere controllato da personale formato e qualificato.
- Per qualsiasi dubbio relativo all'uso del dispositivo, la sicurezza personale o il corretto collegamento, rivolgersi a PCE Instruments.
- Il venditore non si assume nessuna responsabilità per qualsiasi tipo di danno provocato dall'uso, né reclami da parte di terzi.
- Evitare eccessivi sforzi meccanici e proteggere il dispositivo da vibrazioni, urti, ecc.
- Non esporre il dispositivo ad alte temperature (sopra i 60 °C) e alle oscillazioni eccessive di temperatura. Tenere il microscopio protetto dalla luce diretta del sole e lontano da sorgenti di calore.
- Evitare l'uso del dispositivo in ambienti con elevata umidità, come ad esempio nel bagno.
- Evitare l'uso del dispositivo in ambienti polverosi e proteggerlo dalla polvere.
- Non si può escludere la possibilità che alcune vernici, plastiche o prodotti detergenti per i mobili possano aggredire il materiale della struttura così come degli accessori. Per evitare macchie sui mobili, tenere il dispositivo lontano da superfici sensibili.
- Se all'interno del dispositivo entra qualche tipo di liquido od oggetto, farlo controllare da un tecnico autorizzato prima di utilizzarlo di nuovo. Raccomandiamo di mettersi in contatto con PCE Instruments.
- Non esporre le batterie ad eccessivo calore, come ad esempio la luce diretta del sole, fuoco o altre sorgenti simili.
- Tenere l'imballaggio lontano dalla portata dei bambini poiché esiste il rischio di asfissia!
- Conservare il dispositivo in un ambiente pulito e asciutto.
- Per la pulizia della superficie, usare un panno asciutto e morbido.

PCE Instruments pubblica questo manuale utente senza nessun tipo di garanzia.

Le condizioni generali di garanzia vengono spiegate espressamente nella sezione relativa alle condizioni generali di vendita.

Se ha qualche domanda da fare, si rivolga a PCE Instruments.

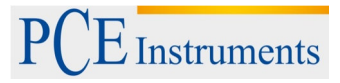

# 3 Specifiche

| Display                      | 7,62 cm (3") Display TFT a colori (articolato)                                                                 |  |  |  |
|------------------------------|----------------------------------------------------------------------------------------------------|--|--|--|
| Sensore di immagine          | CMOS, 5 megapixel                                                                                              |  |  |  |
| Velocità di otturazione      | 1 video 1/100 seg.                                                                                             |  |  |  |
| Messa a fuoco                | 10 30 mm                                                                                                    |  |  |  |
| Zoom digitale                | 4 volte                                                                                                    |  |  |  |
| Ingrandimenti                | 20 volte<br>200 volte<br>500 volte                                                                             |  |  |  |
| Lente                        | Dual Axis 27X e 100X                                                                                           |  |  |  |
| Risoluzione immagine (Pixel) | 12 milioni (interpolato)<br>9 milioni (interpolato)<br>5 milioni (interpolato)<br>3 milioni<br>1,3 milioni VGA |  |  |  |
| Dimensioni                   | 130 x 112 x 28 mm                                                                                              |  |  |  |
| Peso                         | 171 g                                                                                                    |  |  |  |
| Alimentazione elettrica      | Batteria al litio 3,7 V                                                                                        |  |  |  |
| Interfaccia                  | USB 2.0                                                                                                    |  |  |  |
| Memoria                      | Scheda Micro-SD fino a 32 GB                                                                                   |  |  |  |
| Risoluzione video            | VGA e QVGA                                                                                                    |  |  |  |

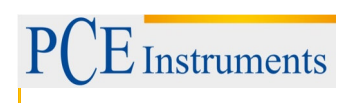

# 4 Descrizione del sistema

4.1 Descrizione del dispositivo

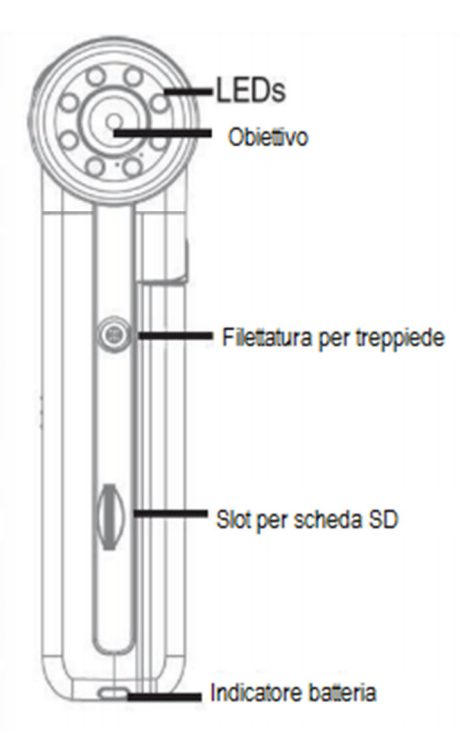

Immagine parte frontale

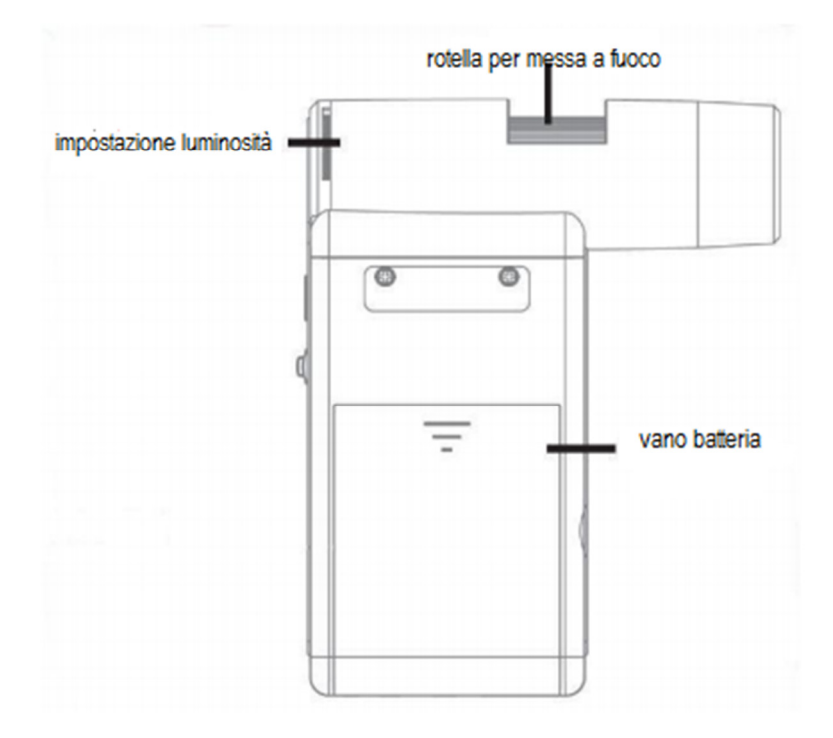

Immagine laterale destro

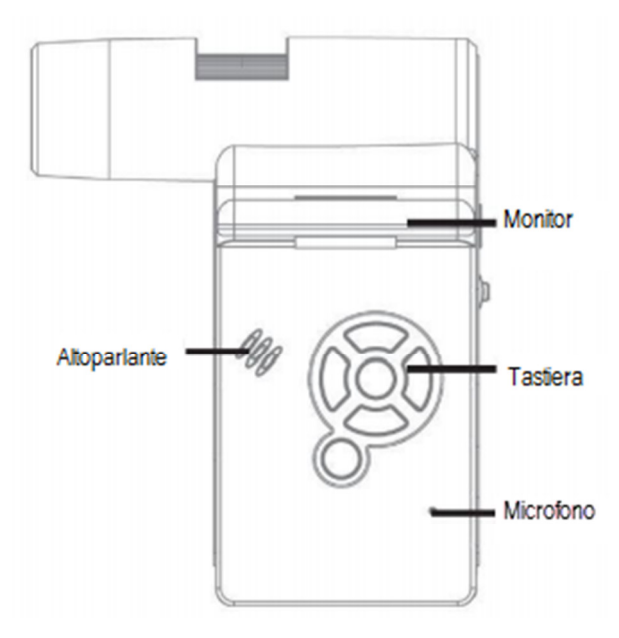

Immagine laterale sinistra

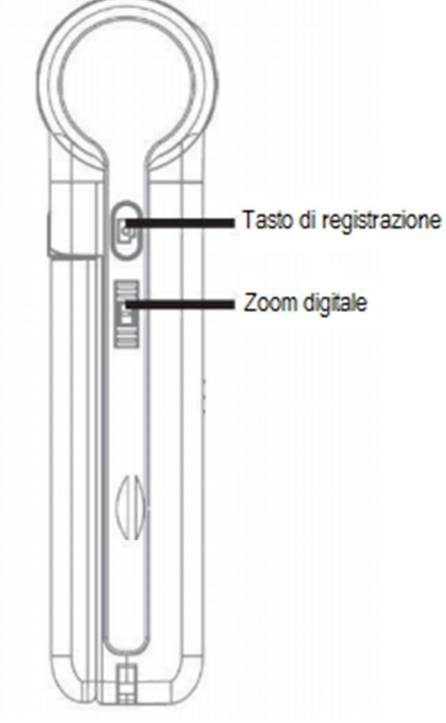

Immagine parte posteriore

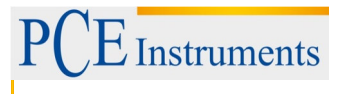

# MANUALE DI ISTRUZIONI

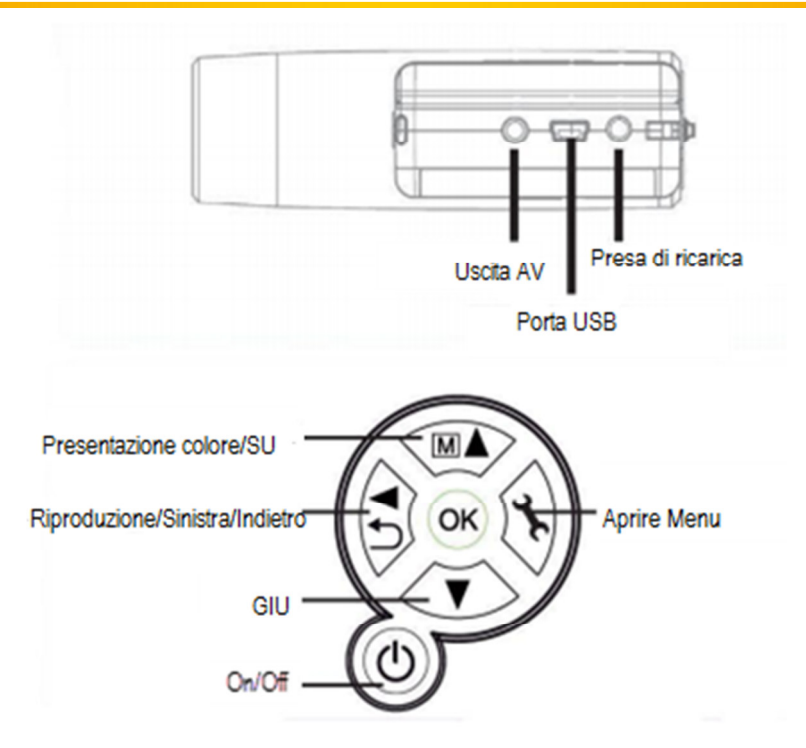

# 4.2 Messa in funzione

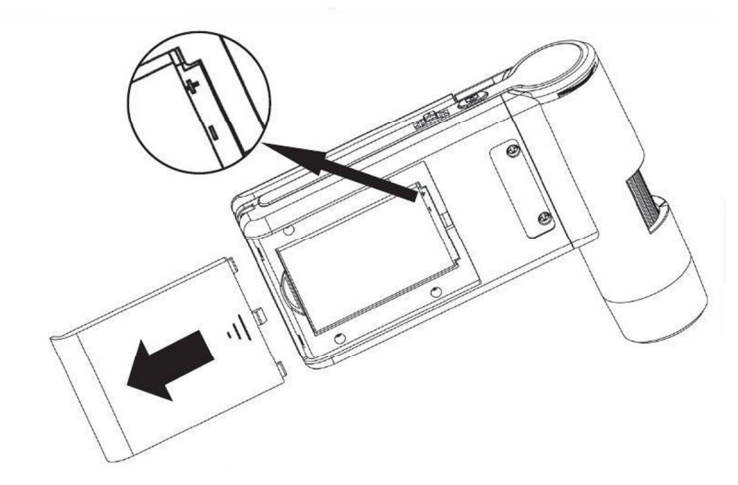

# 4.3 Inserire le batterie

Premere sulla superficie rugosa e far scivolare il coperchio in direzione della freccia; Inserire la batteria in modo corretto nel vano batteria. La polarità è indicata all'interno del vano batteria.

# 4.4 Ricarica delle batterie

Collegare il dispositivo con il caricabatteria. Il periodo di funzionamento con la batteria completamente carica è di ca. di 3 ore.

- Durante la ricarica, l'indicatore è rosso.
- Quando la ricarica è terminata, l'indicatore si spegne.

Nota: Il dispositivo si ricarica anche quando è collegato tramite la porta USB al PC.

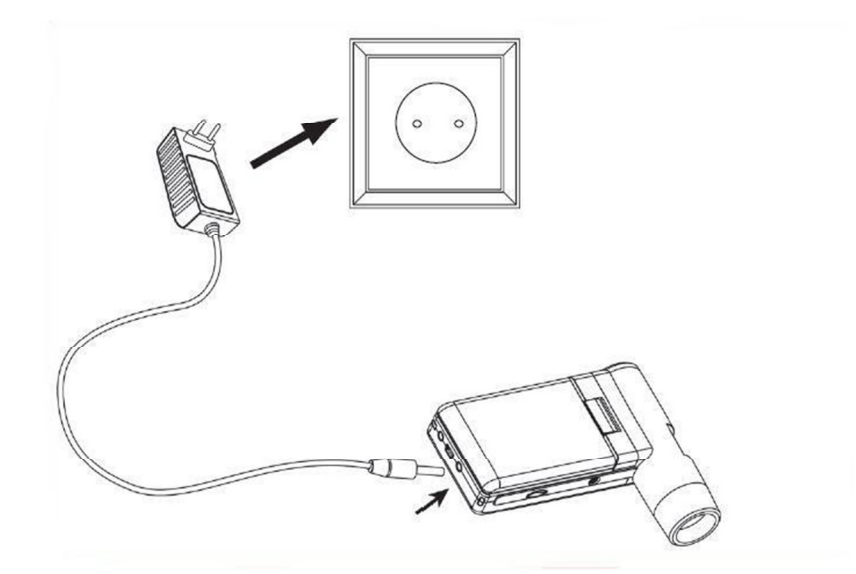

# 4.5 Stato della batteria / Livello di ricarica

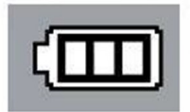

Nel display si visualizza il livello di carica della batteria nella parte inferiore destra. Quando la batteria è scarica, diminuisce l'intensità luminosa e la qualità dell'immagine.

# 4.6 Inserire la scheda micro SD e indicatore dello stato della scheda SD

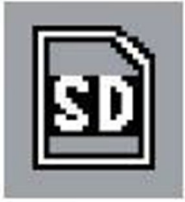

Spegnere il microscopio digitale. La slot per le schede micro SD ha un meccanismo a molla. Quando si inserisce la scheda, questa si incastra nella slot. Appare sul lato destro del display il simbolo della scheda SD.

Prima di catturare le immagini, la scheda deve essere formattata (vedere Format SD).

Non esercitare forza per inserire la scheda.

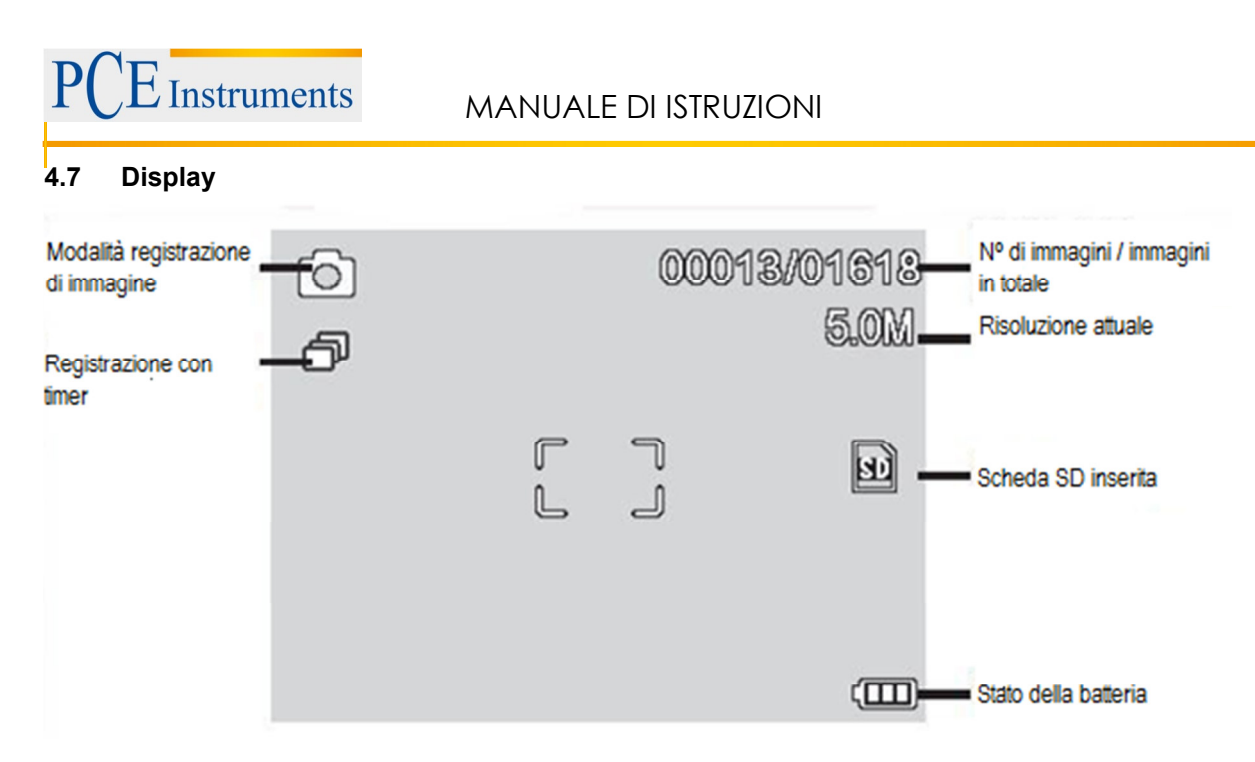

Gli indicatori si possono spegnere. Premere brevemente il tasto zoom.

#### 4.8 Accensione

- Per accendere il dispositivo, aprire il display. Per accendere dalla modalità Standby, premere il tasto On/Off. \_

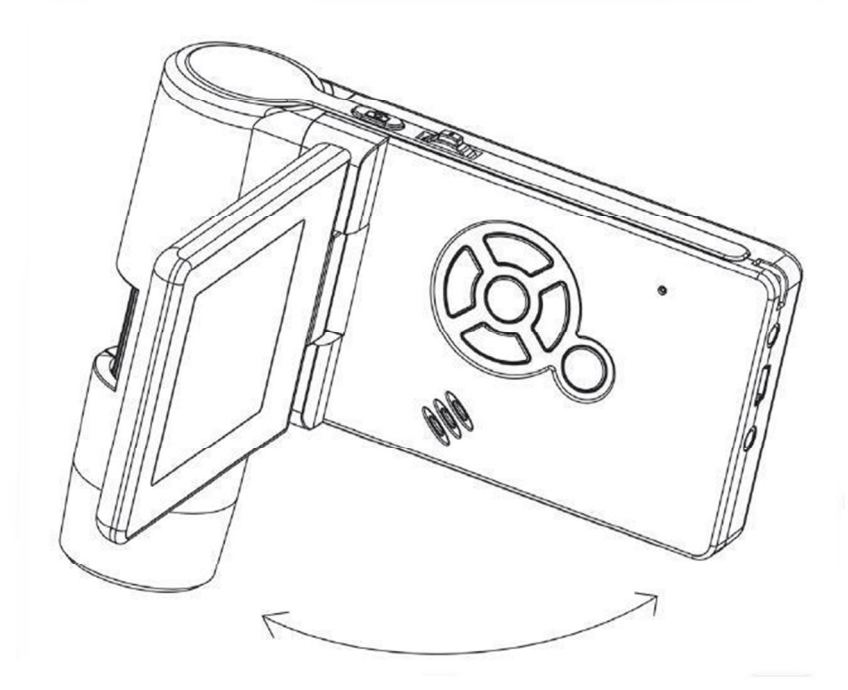

#### 4.9 Spegnimento

Per spegnere il dispositivo, chiudere il display o premere il tasto On/Off.

# 4.10 Cattura delle immagini

Accendere il dispositivo come è stato descritto precedentemente. Girare il display a un angolo in cui si può vedere comodamente.

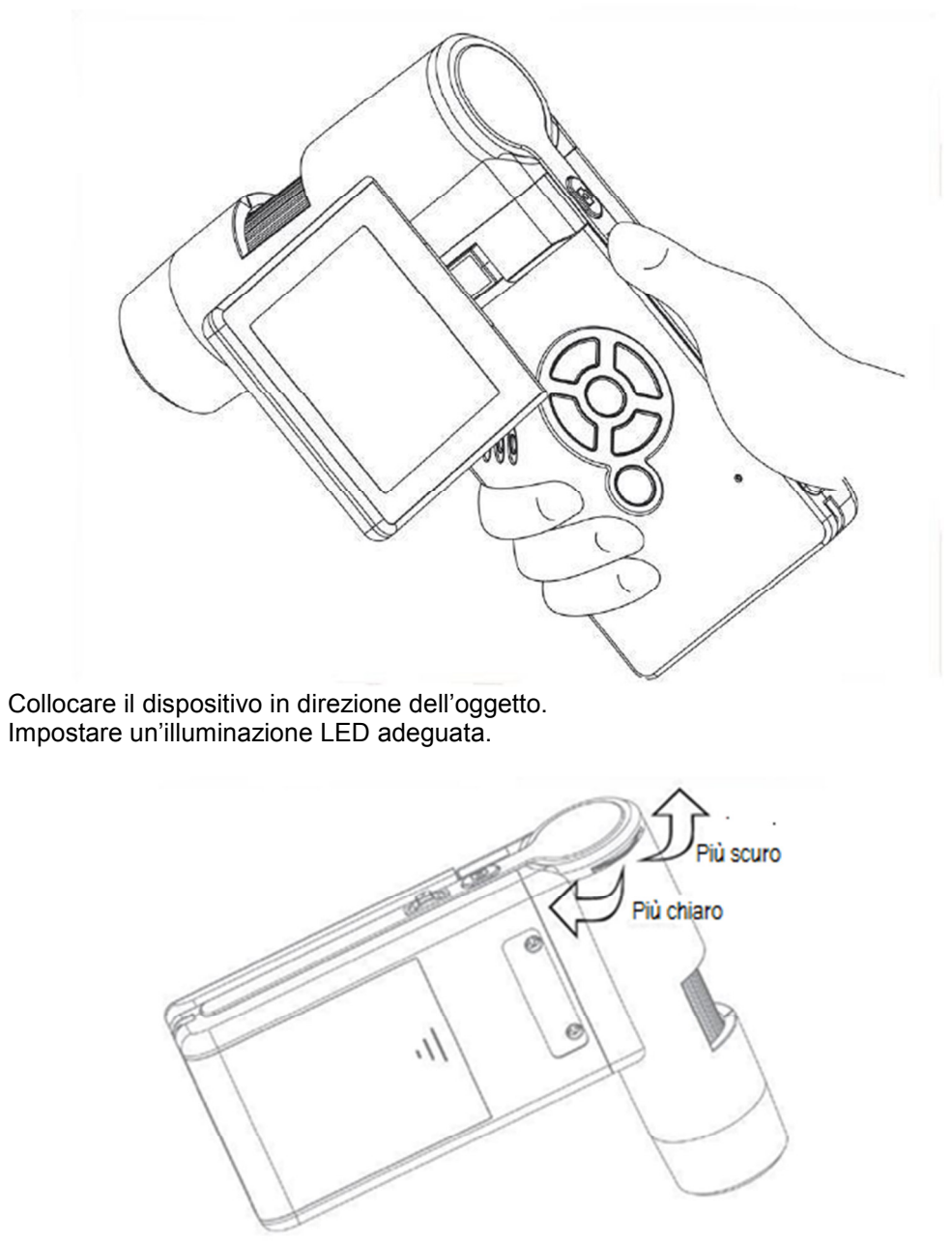

- Impostare l'ingrandimento desiderato. Controllare di nuovo la messa a fuoco.

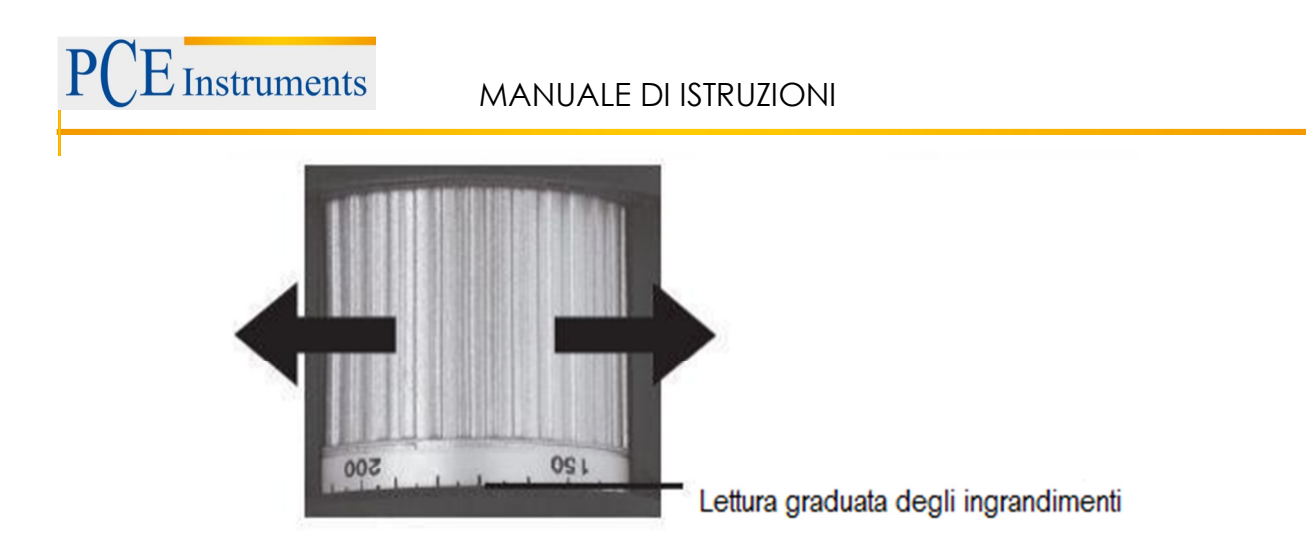

Impostare la messa a fuoco e leggere il valore dell'ingrandimento sulla scala. È importante quando si vogliono effettuare le misure.

**Nota:** Se c'è poca distanza dall'oggetto, ci sono 2 punti con differente ingrandimento per mettere a fuoco la fotocamera.

- Premere il tasto di registrazione

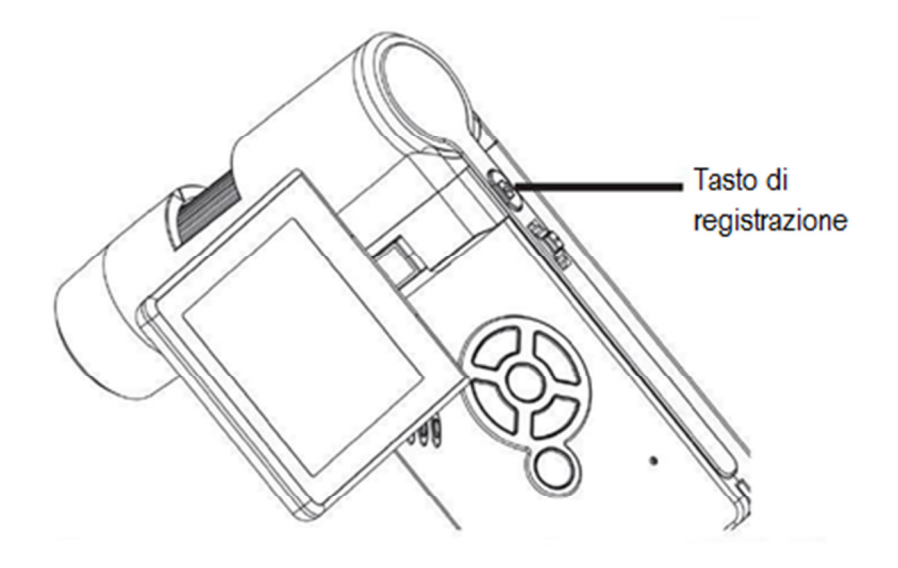

Mantenere stabile il dispositivo mentre si preme il tasto di registrazione, affinché le foto non vengano sfocate. Consultare al riguardo Temporizzatore a pagina 16. Per misure successive nel PC, ricordare l'ingrandimento selezionato.

# 4.11 Cattura video

Per passare alla modalità video, premere più volte il tasto  $\checkmark$  fino a quando non compare l'indicatore dei video sulla parte superiore sinistra del display.

- Per cominciare la registrazione, premere il tasto di registrazione.
  - Per terminare la registrazione, premere di nuovo il tasto di registrazione.

| Modalità video 💳 🗔 |        |   | 00:24:40 | Tempo di registrazion                    | ne |
|--------------------|--------|---|----------|------------------------------------------|----|
|                    |        |   | VGA-     | Risoluzione                              |    |
|                    | ۲<br>L | J |          | Scheda SD inserita                       |    |
|                    |        |   |          | <ul> <li>Stato della batteria</li> </ul> |    |

- In modalità "video" Sono disponibili 2 tipi di risoluzione: VGA (640x480 Pixel) e QVGA (320x240 Pixel).
- Per modificare la risoluzione premere il tasto e selezionare tra VGA e QVGA. Uscire dal menù con il tasto

# 4.12 Riproduzione

Per tornare alla modalità di riproduzione, premere più volte il tasto fino a quando appare l'indicatore di riproduzione sulla parte superiore sinistra del display. Se ci sono soltanto video registrati nella scheda, appare il simbolo

- Per visualizzare le immagini o video, usare i tasti V/A.

# Navigazione:

- Iniziare la riproduzione con il tasto OK.
- Per la pausa, premere di nuovo il tasto OK.

Durante la riproduzione, il tasto V/A serve per il riavvolgimento o avanzamento rapido. Per tornare alla riproduzione normale premere il tasto OK. Se era stata selezionata la funzione di riavvolgimento rapido, la riproduzione continuerà a velocità normale all'indietro. Per passare alla riproduzione in avanti, usare il tasto di avanzamento e OK per confermare. Premendo il tasto OK termina il riavvolgimento o avanzamento.

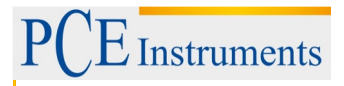

# 4.13 Menù di riproduzione

Durante la riproduzione, si accede al menù con le seguenti funzioni:

Cancellare, protezione dati, diashow. Per tornare al menù di riproduzione, premere il tasto 🦒

# 4.13.1 Navigazione

OK

Ma: Selezionare la funzione del menù.

: Uscire dal menù.

: Conferma selezione, effettuare azione.

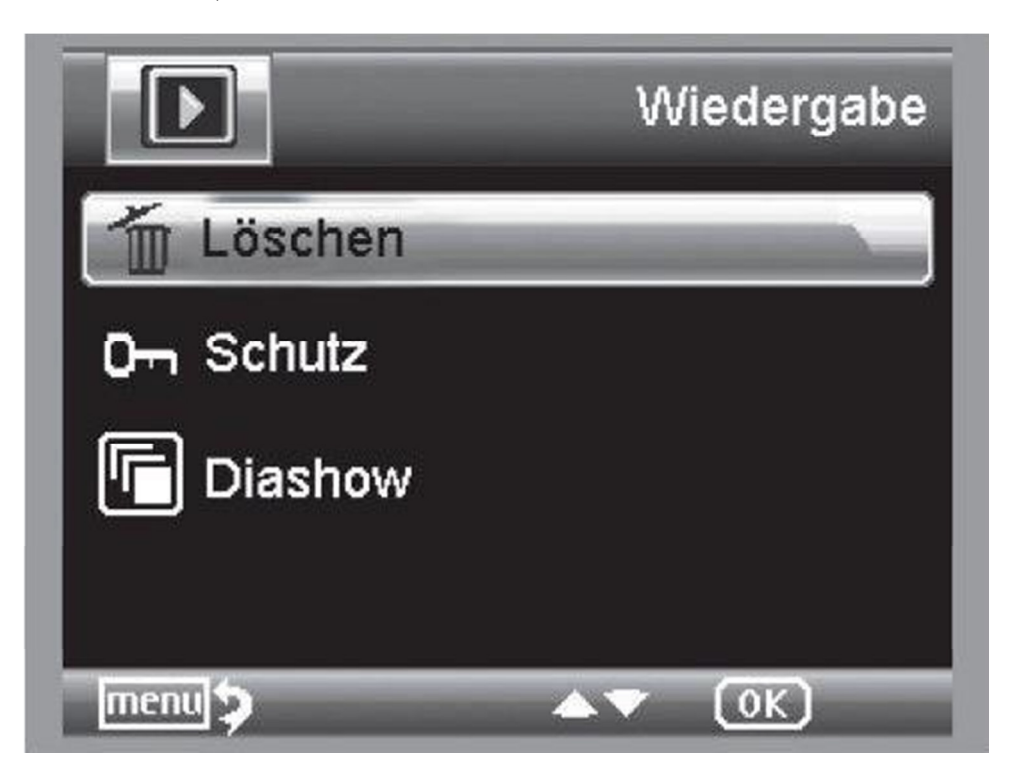

# 4.13.2 Cancellare

Le seguenti funzioni possono cancellare l'immagine attuale dal display o tutte le immagini.

Questa immagine:Cancella l'immagine dal displayTutte:Cancella tutte le immaginiPer cancellare, selezionare nel seguente messaggio di conferma OK (Execute).

# 4.13.3 Protezione dei file di immagine e video

Le seguenti funzioni possono proteggere l'immagine del display o tutte le immagini, o rimuovere la protezione selezionata.

Protezione una: Proteggere l'immagine del display

**Disattivare una:** Disattivare la protezione dell'immagine del display

Protezione tutte.: Proteggere tutte le immagini

Disattivare tutte: Disattivare la protezione in tutte le immagini

Nelle immagini protette appare sulla parte superiore del display il simbolo di una chiave.

# 4.13.4 Diashow

Con la selezione si inizia un diashow. La frequenza di modifica dell'immagine può essere impostata in un sotto menù: 2, 5 o 8 secondi. Per terminare premere il tasto OK.

# 4.13.5 Presentazione

Per le modifiche tra colore e scala di grigi premere il tasto  $\mathbb{M} \blacktriangle$ -*Taste*. La modifica si effettua nell'ordine seguente: Colore, scala di grigi in presentazione positiva e scala di grigi in presentazione inversa.

# 4.13.6 Zoom

Nella parte posteriore si trova il tasto dello zoom che serve all'ingrandimento dell'immagine.

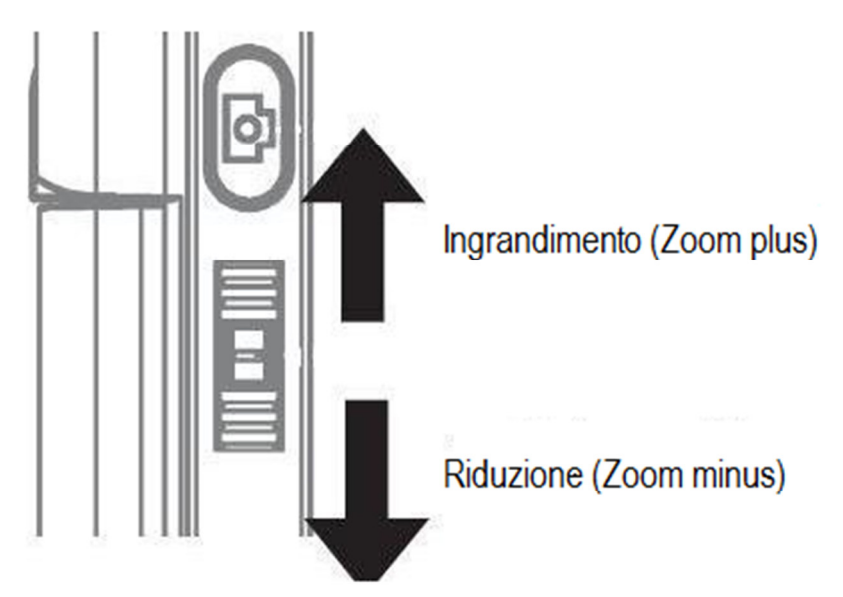

Il range dello zoom è di 1.0-4.0 volte. Il fattore viene indicato sul lato sinistro del display.

In modalità di riproduzione si possono visualizzare le miniature delle immagini quando si preme il tasto dello zoom in direzione Zoom minus.

**Registrazione video:** Se la riproduzione è terminata con anticipo (Pause) H o si vuole interrompere direttamente la riproduzione, usare il tasto "Zoom minus". Si ritorna al menù generale di visualizzazione delle foto e video Registrati. Al termine di una riproduzione, si può selezionare il successivo o il precedente file con il tasto **V/A**.

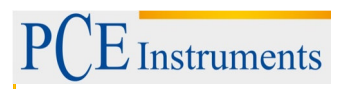

# 4.14 Menù principale – Funzione di immagine

Per tornare al menù principale premere il tasto 🔭.

# 4.14.1 Navigazione

Selezionare la funzione del menù.

: Uscire dal menù.

OK : Confermare la selezionare, effettuare azione.

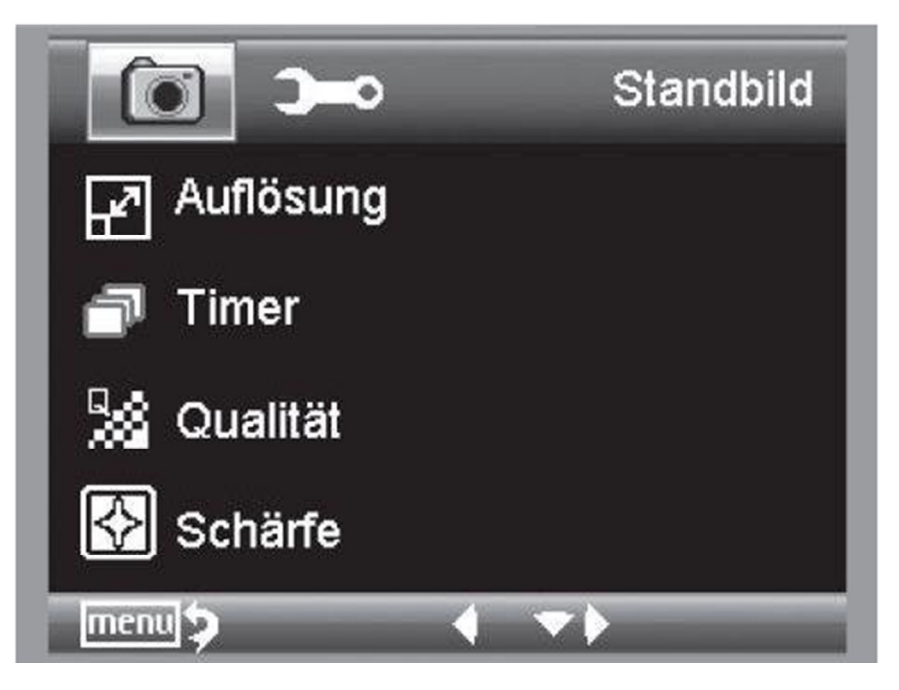

# 4.14.2 Risoluzione

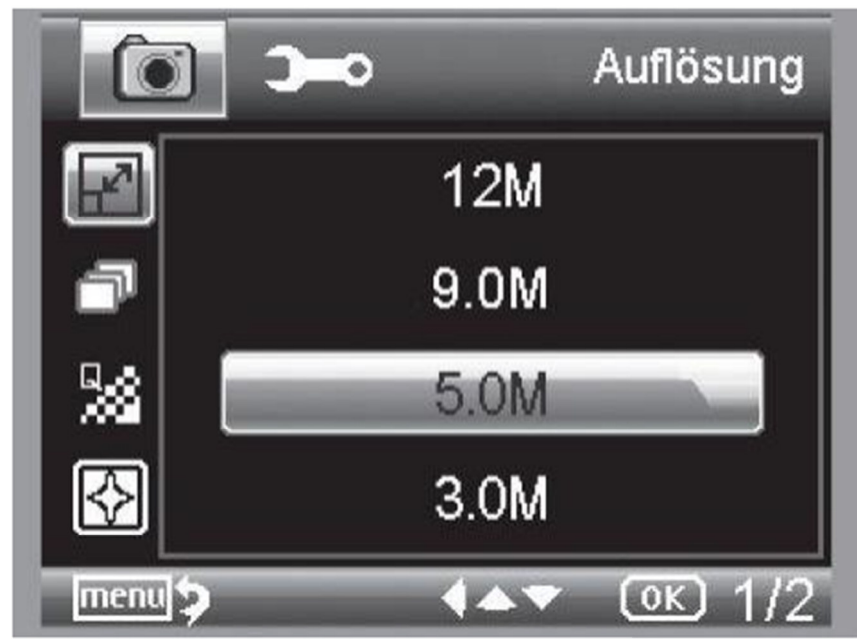

Si può selezionare VGA, 1.3, 3.0, 5.0, 9.0 e 12 megapixel.

# 4.14.3 Temporizzatore

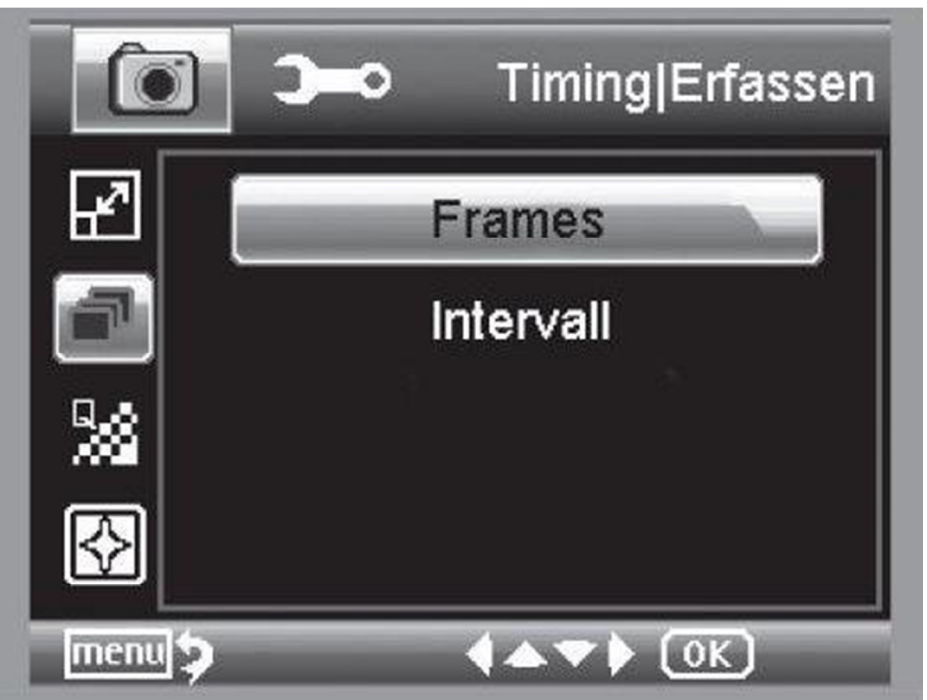

Con il temporizzatore si può impostare il numero di immagini (frame) o catture a intervalli. Le successive informazioni riguardano sia il numero di immagini (frame) come per la cattura a intervalli. Intervallo:

Abbandonare il menù con il simbolo , con il tasto di registrazione si effettuano le catture con timer precedentemente impostato. La funzione si disattiva dopo l'ultima cattura. Per usare di nuovo la funzione, si deve selezionare la funzione nel menù. Se si vuole interrompere prima la funzione, premere un tasto qualsiasi. (Nota: Anche la modifica dello zoom digitale interrompe la funzione!).

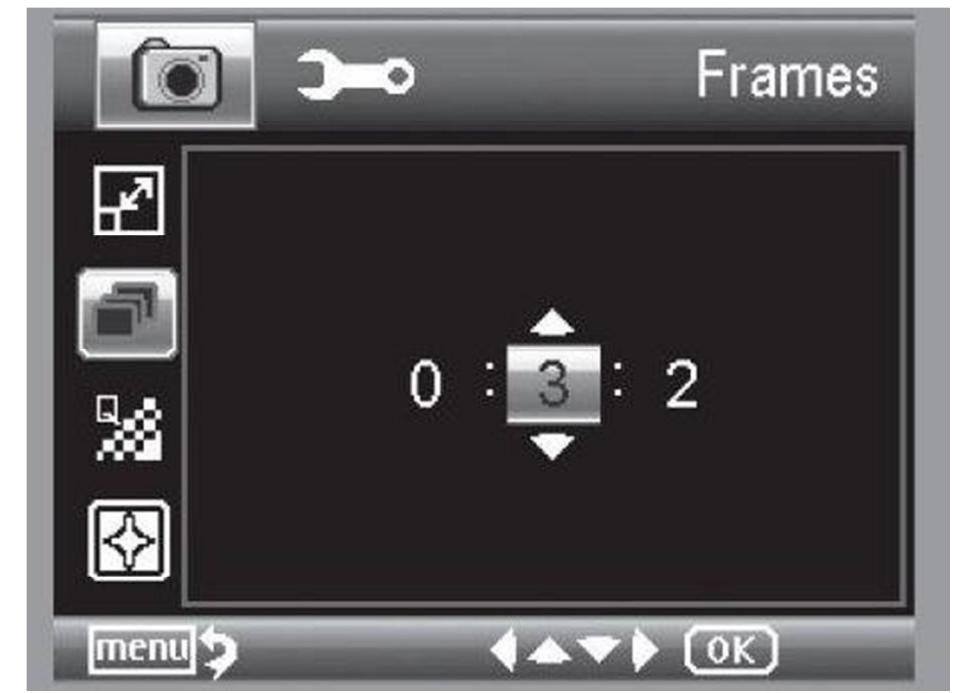

# 4.14.3.1 Frame / Numero di immagini

Selezionare il numero di immagini. Nell'esempio qui sopra si registrano 32 immagini.

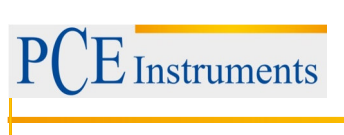

# 4.14.3.2 Intervallo

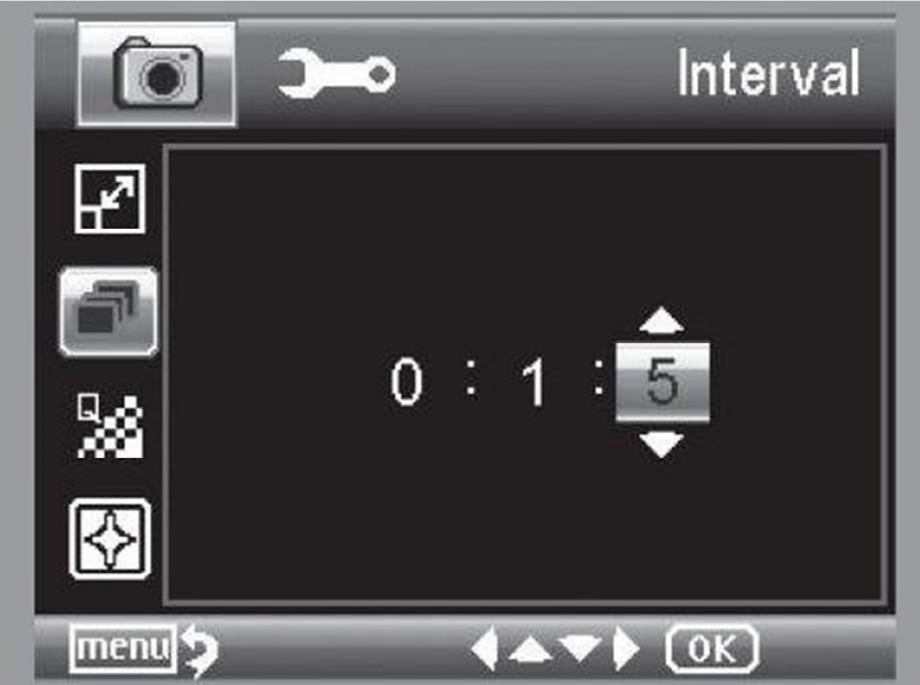

Stabilire l'intervallo di cattura delle immagini. Nell'esempio qui sopra, si cattura un'immagine ogni 15 secondi. Per evitare vibrazioni, impostare l'intervallo su 0:0:0 e poi premere il tasto di registrazione. La cattura si effettua con un ritardo di 2 secondi.

# 4.14.4 Qualità

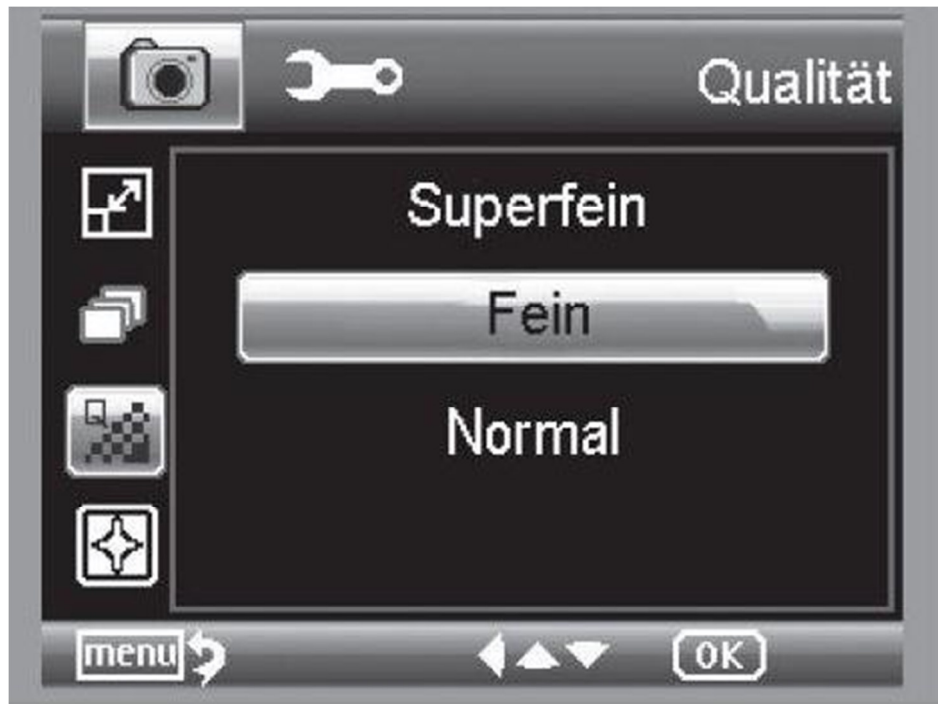

Nel punto Qualità, si può impostare il livello di compressione del file di immagine JPG.

# MANUALE DI ISTRUZIONI

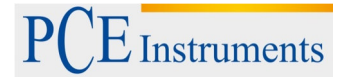

(ок) 212

# 4.14.5 Messa a fuoco

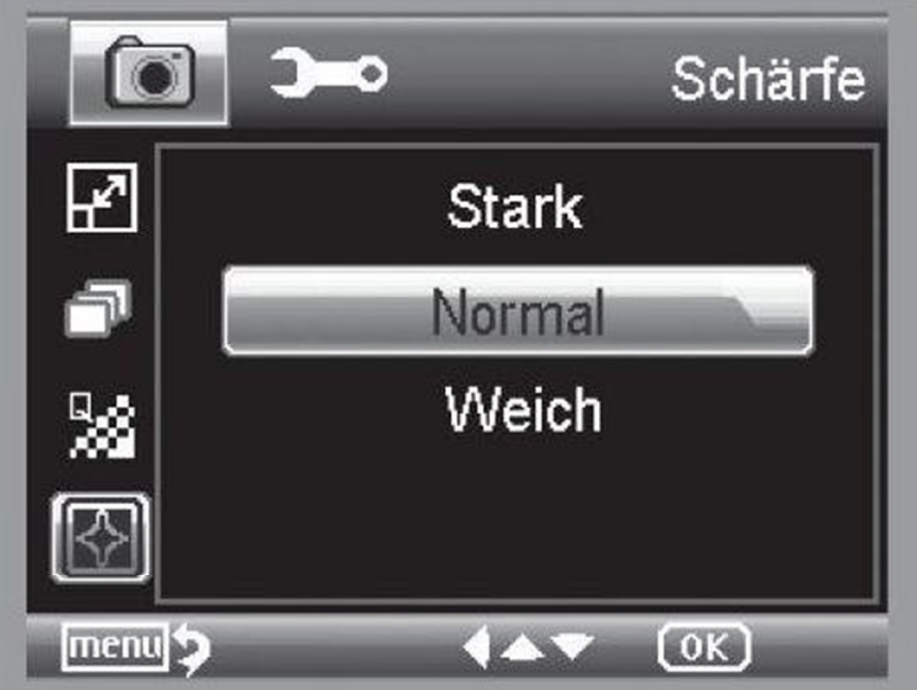

Messa a fuoco per oggetti appuntiti nell'immagine.

# 4.15 Menù principale – Impostazioni di base

menu 🕽

Per accedere al menù principale, premere il tasto **X**. Con il tasto **X**<sup>1</sup> si accede al menù con le impostazioni iniziali.

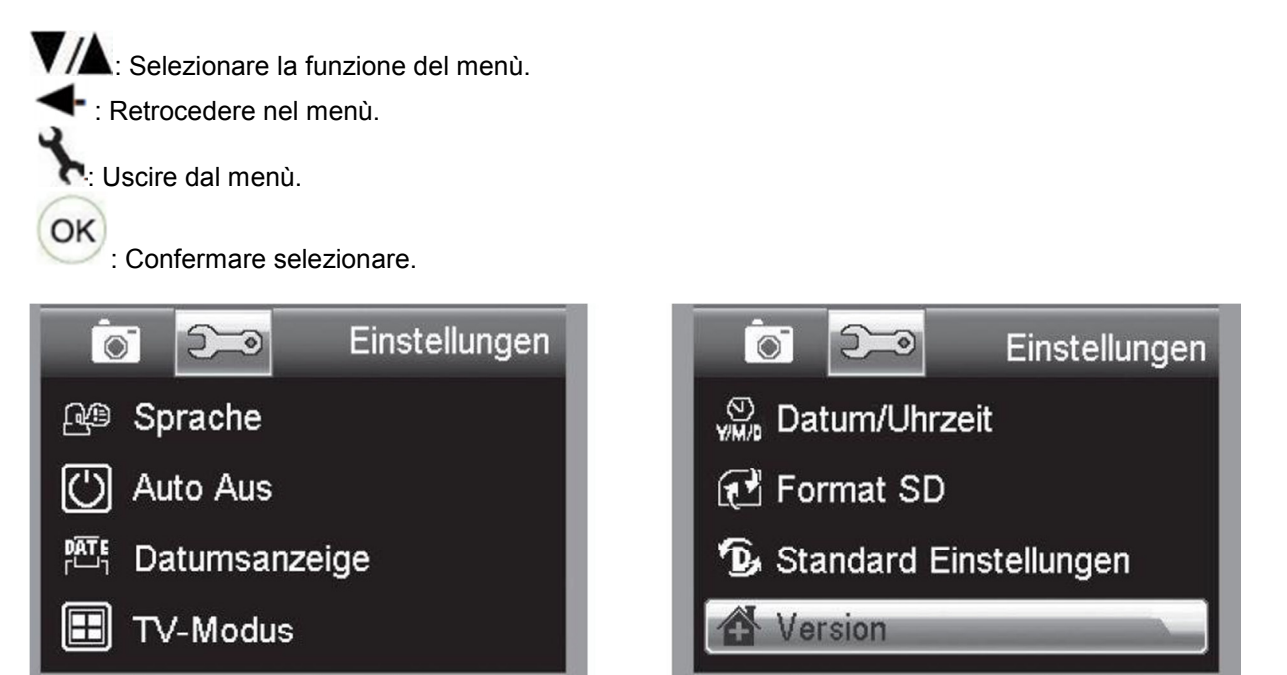

menu

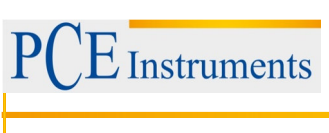

# 4.15.1 Lingua

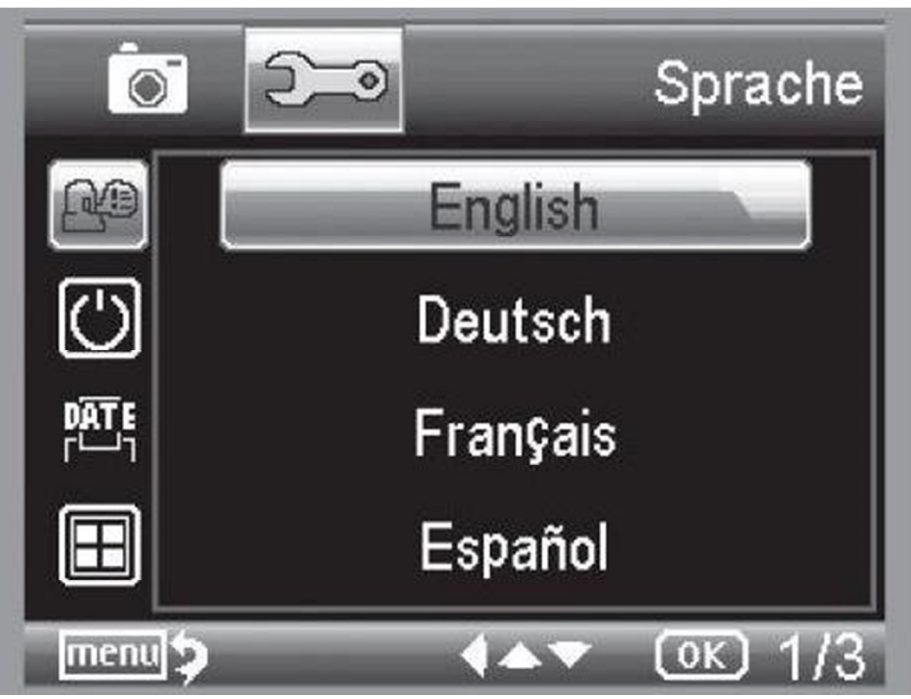

Selezionare la lingua desiderata dal menù.

# 4.15.2 Spegnimento automatico

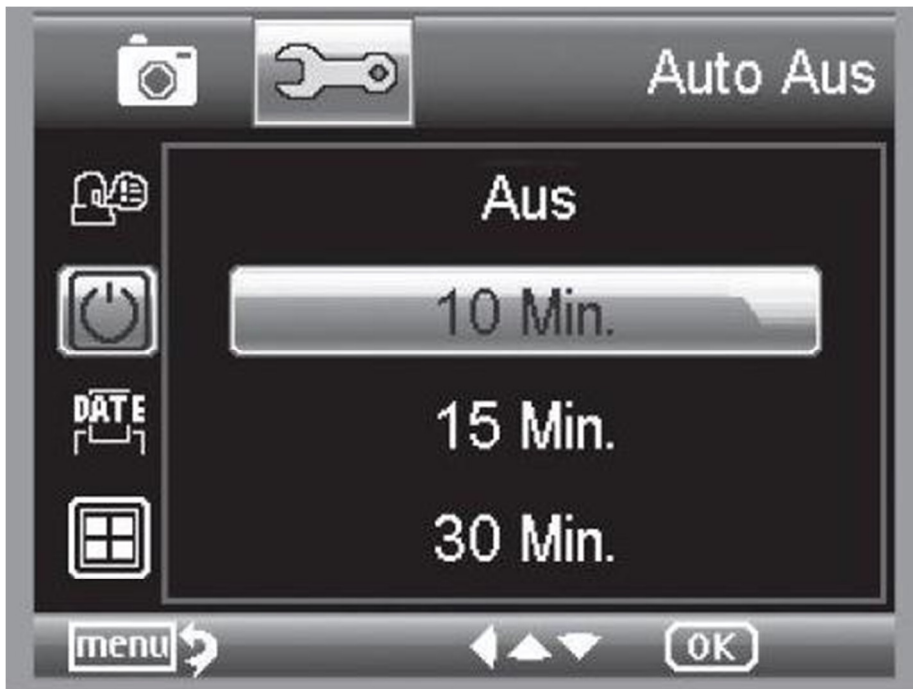

Quando è attiva la modalità di risparmio energetico "Auto Off", il dispositivo si spegne una volta trascorso il tempo previamente impostato per prolungare la durata della batteria. Per disattivare la modalità di risparmio energetico, selezionare Off.

# MANUALE DI ISTRUZIONI

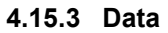

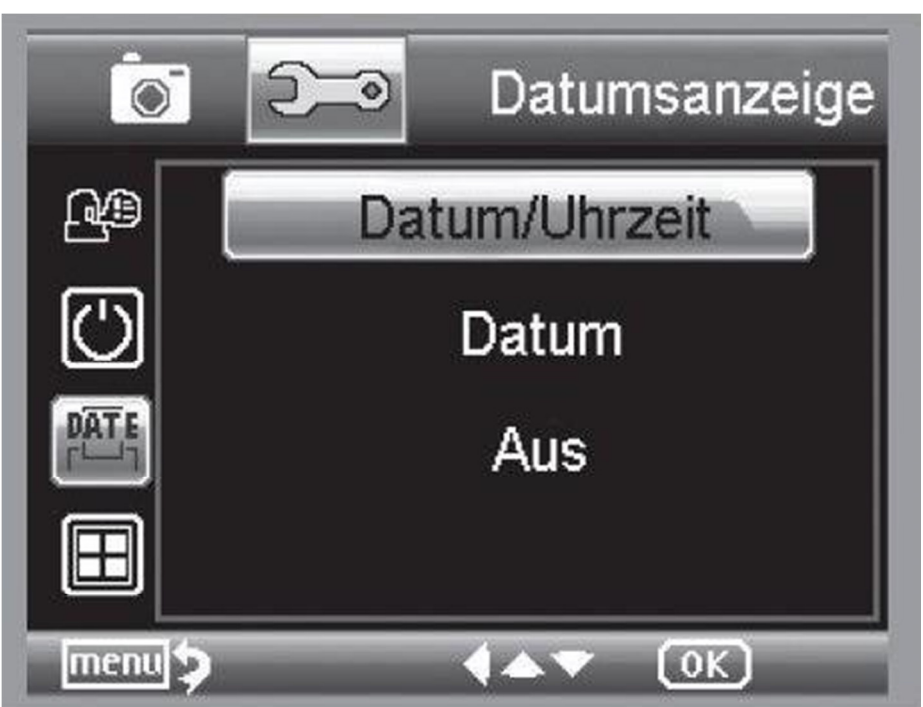

Qui è possibile stabilire se visualizzare nell'immagine data e ora. Se si seleziona "off" non si visualizza nulla nell'immagine. La visualizzazione della data si effettua nelle immagini registrate.

#### 4.15.4 Modalità TV

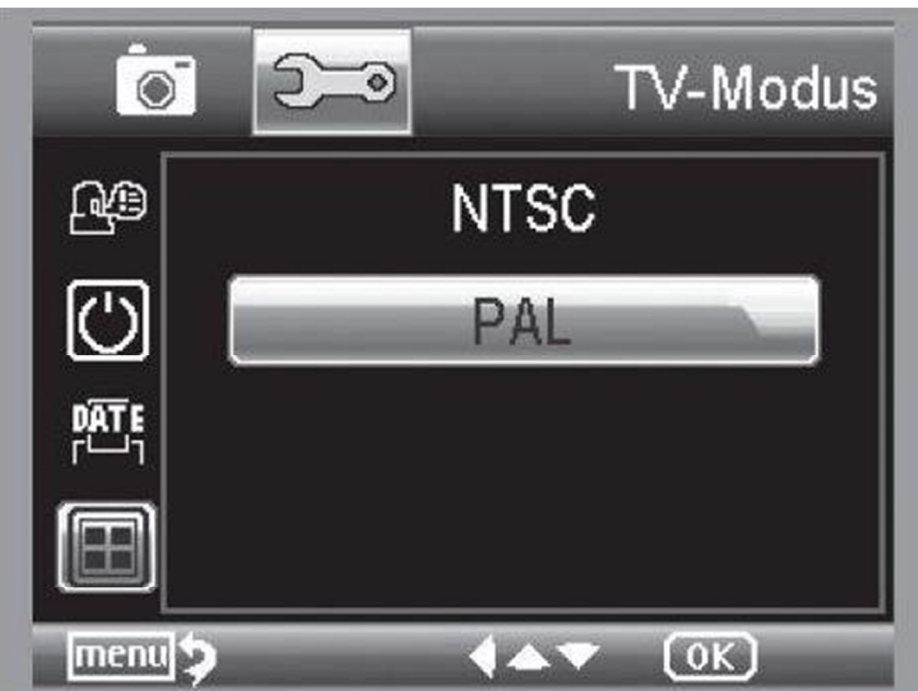

Il dispositivo è dotato di un'uscita AV a cui collegare un televisore. Quando si collega il dispositivo al televisore tramite cavo AV, il PCE-DHM 10 si spegne in modo automatico. Quando si scollega il cavo AV, il monitor si riaccende di nuovo.

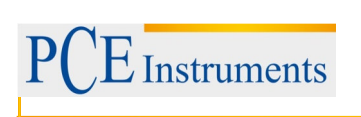

4.15.5 Impostare data e ora

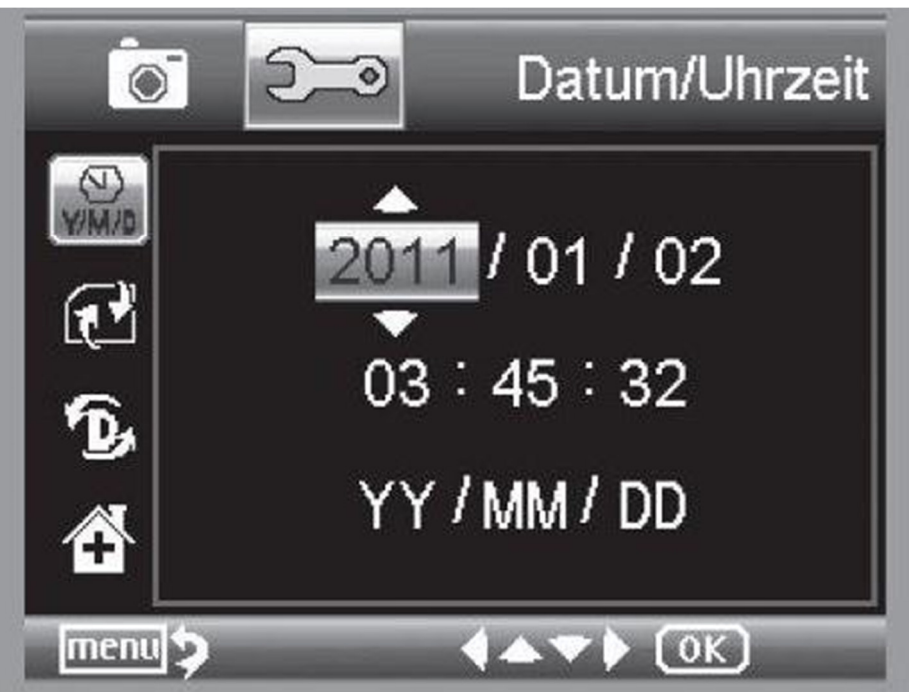

Selezionare questa opzione per impostare data e ora. Per prima cosa selezionare il formato data. Per l'Italia si usa il formato DD/MM/YY giorno, mese e anno. Per accedere alle impostazioni del formato premere il tasto ◀/ ⊃. Quindi impostare data e ora. La visualizzazione della data si effettua nelle immagini memorizzate.

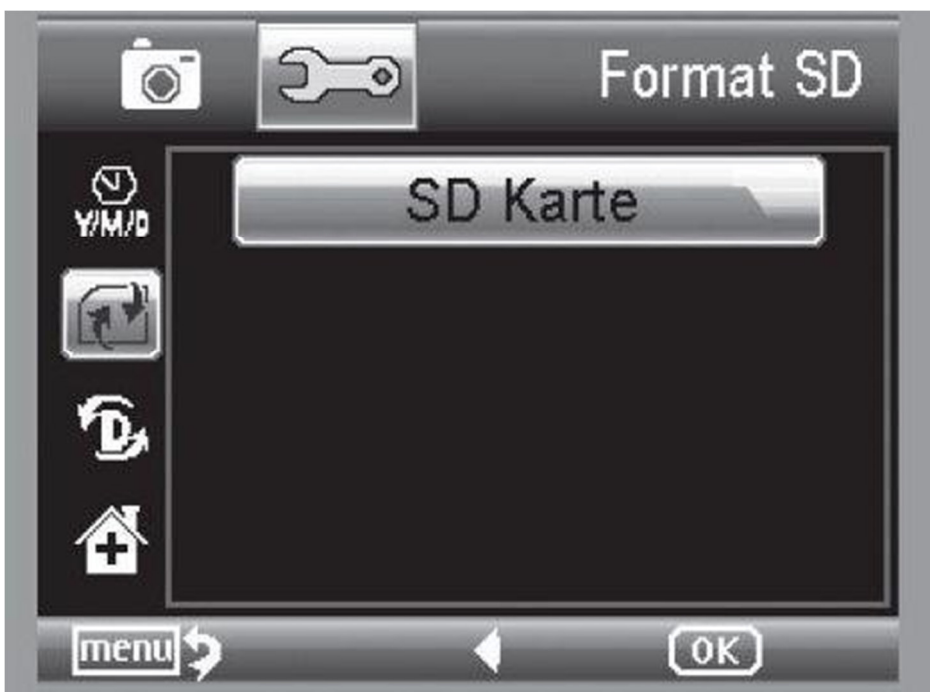

4.15.6 Formattare la scheda SD

Prima di usare la scheda SD, questa deve essere formattata. Durante la formattazione si cancellano tutti dati. Appare di nuovo un avviso sul display e si deve confermare con OK/Execute. Se si è selezionato questo punto per errore, selezionare "elimina".

# 4.16 Impostazioni predefinite e versione

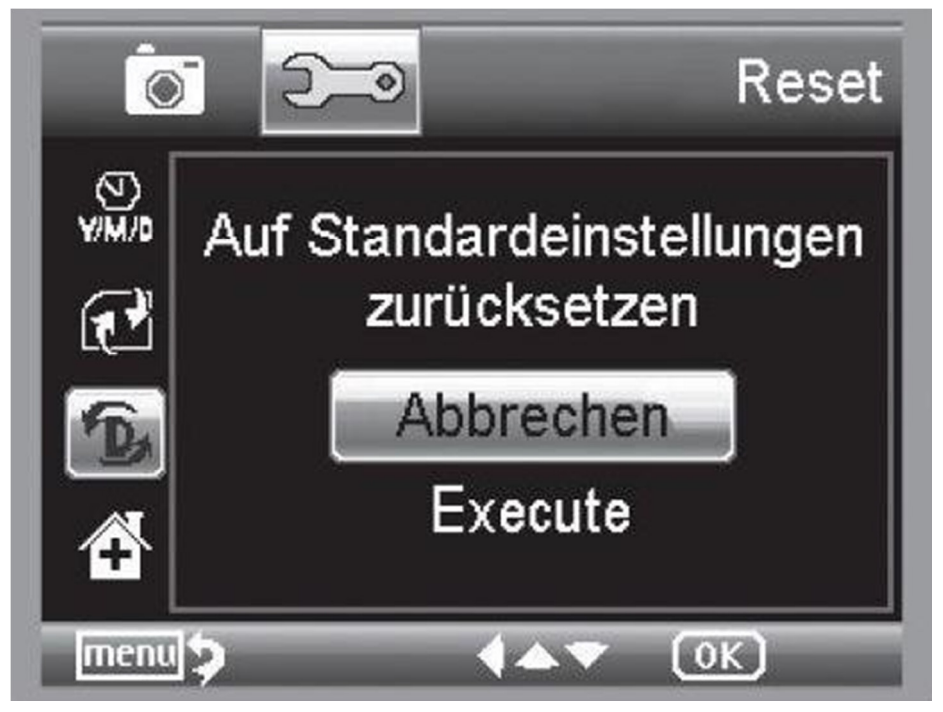

Ristabilisce tutte le impostazioni del menù alle impostazioni predefinite. L'icona "Version" visualizza la versione corrente del software sul display.

# 4.17 Installazione del software

Installare il driver prima di collegare il dispositivo alla porta USB.

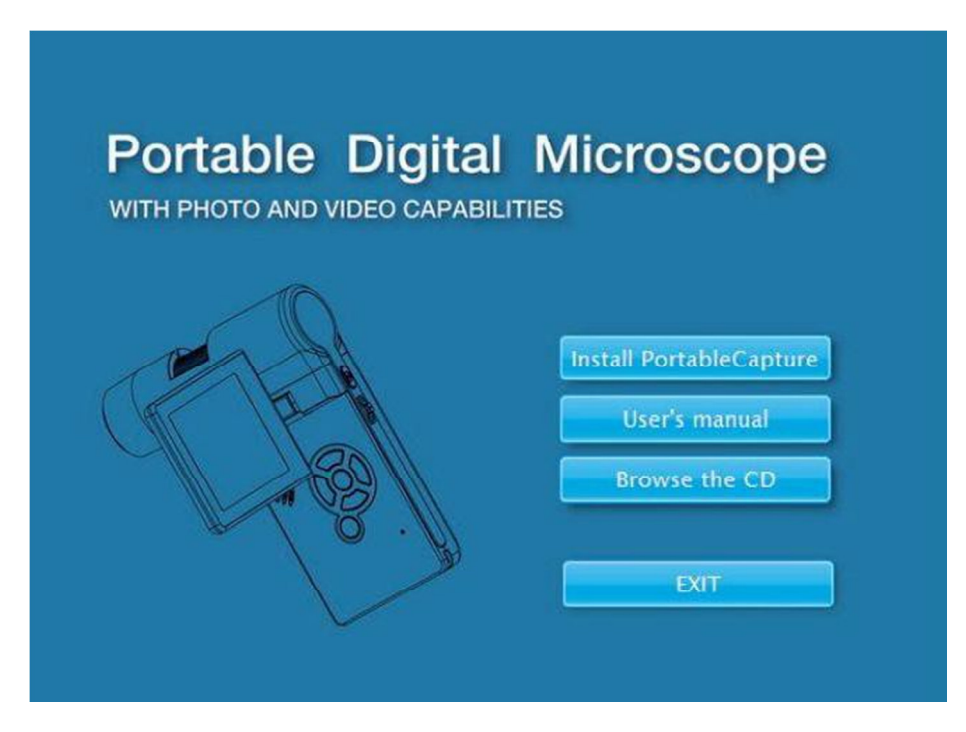

- Introdurre nel PC il cd incluso nella spedizione.
- Selezionare Install PortableCapture, per installare il software nel PC.
- L'installazione si effettua in modo autonomo.
- Seguire le istruzioni dell'installazione guidata.
- Per MAC OS si trova una cartella MAC nel CD.

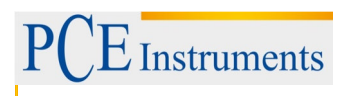

Collegare il PCE-DHM 10 al PC. Il display si accende e appaiono le funzioni da selezionare.

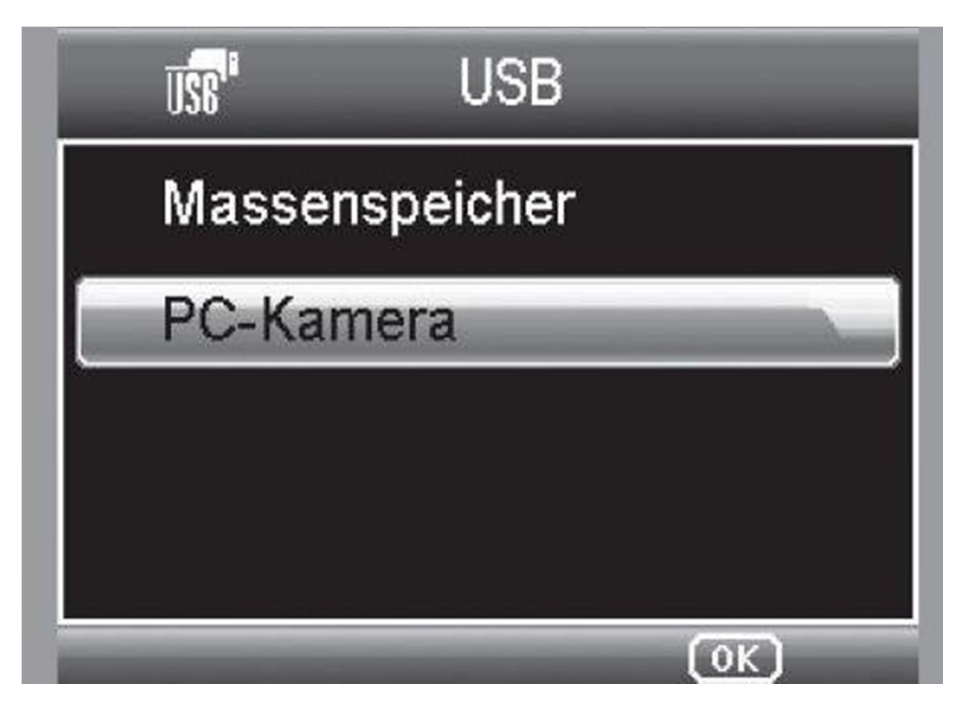

Per il funzionamento con il PC il display deve essere aperto.

- Selezionare "Fotocamera del PC" per visualizzare un'immagine dal vivo con il software PortableCapture.
- Selezionare "Memorizzazione massiva" per spostare immagini e video dalla scheda SD a una base dei dati o importarli a una lista di foto e video del software PortableCapture.
- Il PC richiede qualche secondo per configurare il dispositivo.
- Avviare il software dal desktop.

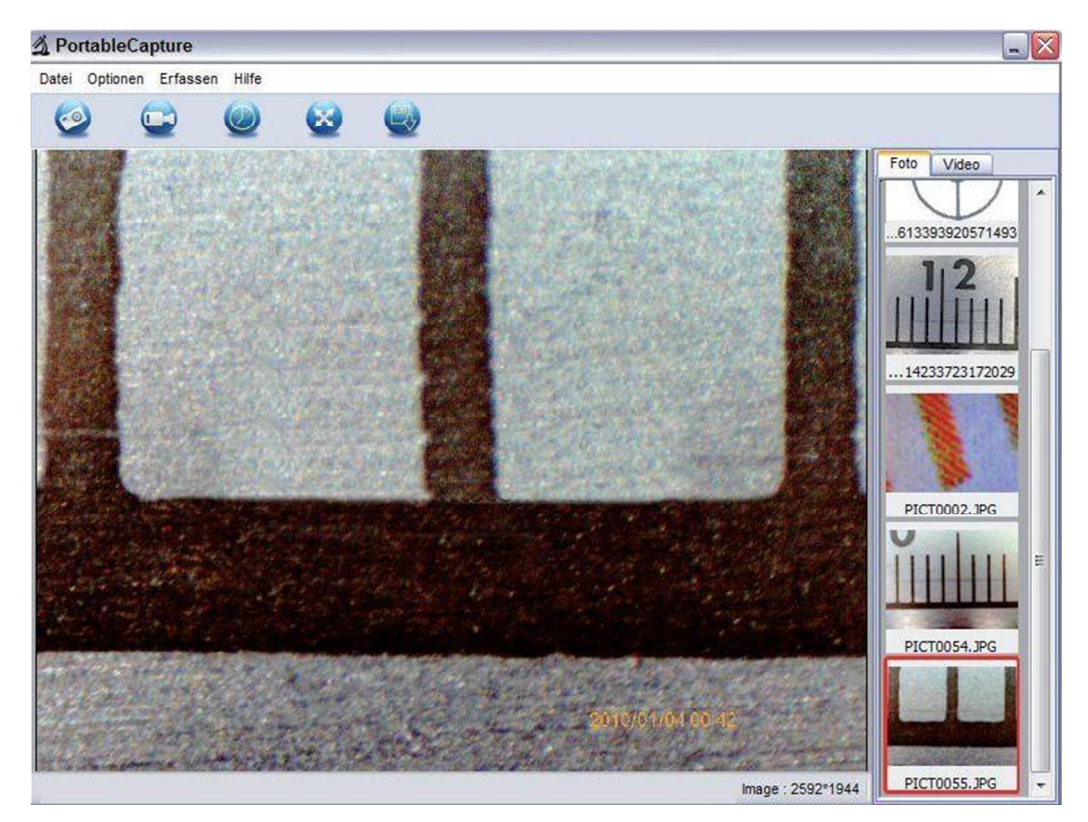

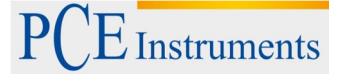

- L'interfaccia del programma è multilingue. Se fosse necessario cambiare la lingua, selezionare opzioni>lingua>italiano.
- L'immagine catturata o importata si visualizza sul lato destro come miniatura.
- Quando il mouse si trova su una miniatura, l'immagine si apre sulla finestra di previsualizzazione. Con il tasto destro del mouse si apre un sottomenu attraverso il quale è possibile scegliere una di queste opzioni: Con "Apri" si ottiene un'anteprima dell'immagine, con "Salva" si può memorizzare l'immagine, con "Copia" l'immagine si salva per il suo utilizzo successivo, e con "Elimina" l'immagine viene cancellata. Con l'opzione "salva" si apre una finestra dove è possibile scegliere il nome del file e il sito.
- In modalità Fotocamera del PC il formato di immagine si riduce a 320x240 e 640x480 pixel.
- Per salvare fotogrammi, premere sulla parte superiore della finestra, sul simbolo della fotocamera, o premere il tasto F11. Le foto vengono salvate nella cartella Photos.
- L'immagine catturata viene visualizzata sul lato destro in formato miniatura.
- Si effettua una cattura di una sequenza video semplicemente cliccando sul simbolo della videocamera sulla parte superiore della finestra o si inizia la cattura con Cattura>Video. La cattura si interrompe quando si clicca di nuovo sul simbolo. Le sequenze video si salvano nella cartella Video.

#### 4.17.1 Pannello del menù

#### 4.17.1.1 File

| Cartella in cui si salvano le immagini. |  |  |
|-----------------------------------------|--|--|
| ella in cui si salvano i video.         |  |  |
| nportare immagini dalla scheda SD.      |  |  |
| dere il programma.                      |  |  |
|                                         |  |  |

# 4.17.1.2 Opzioni / Options

| Imposta il formato dell'immagine dell'anteprima                                                                    |
|----------------------------------------------------------------------------------------------------|
| Ruota a 90°/ in senso antiorario                                                                                   |
| Indica data e ora                                                                                                  |
| Imposta la lingua del menù                                                                                         |
|                                                                                                    |
| Cambia tra visualizzazione normale o schermo intero.<br>Differenti impostazioni per visualizzazione dell'immagine. |
|                                                                                                    |

# 4.17.1.3 Cattura / Capture

 Foto/Photo:
 Cattura del fotogramma

 Video:
 Inizia registrazione video.

 Cliccare di nuovo per interrompere la cattura.
 Avviso: Appena iniziato il programma, se il programma non è collegato si produce un messaggio di errore:

"Non è stato rilevato nessun dispositivo. Collegare il microscopio con l'interfaccia USB al PC." o "No Device detected, please connect your Microscope directly to your USB Port."

Se il PC non ha interfaccia USB 2.0, diminuisce la risoluzione di immagine.

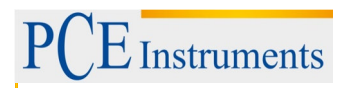

# 4.17.2 Elaborazione delle immagini

Con il programma principale si installa anche un software per l'elaborazione delle immagini. Per avviare il software fare doppio clic su un'immagine della galleria sul lato destro. Sulla parte inferiore della finestra si vedono alcuni simboli riconosciuto dal visualizzatore di Windows. È possibile salvare, cancellare, copiare, ampliare, ridurre, ecc. l'immagine elaborata.

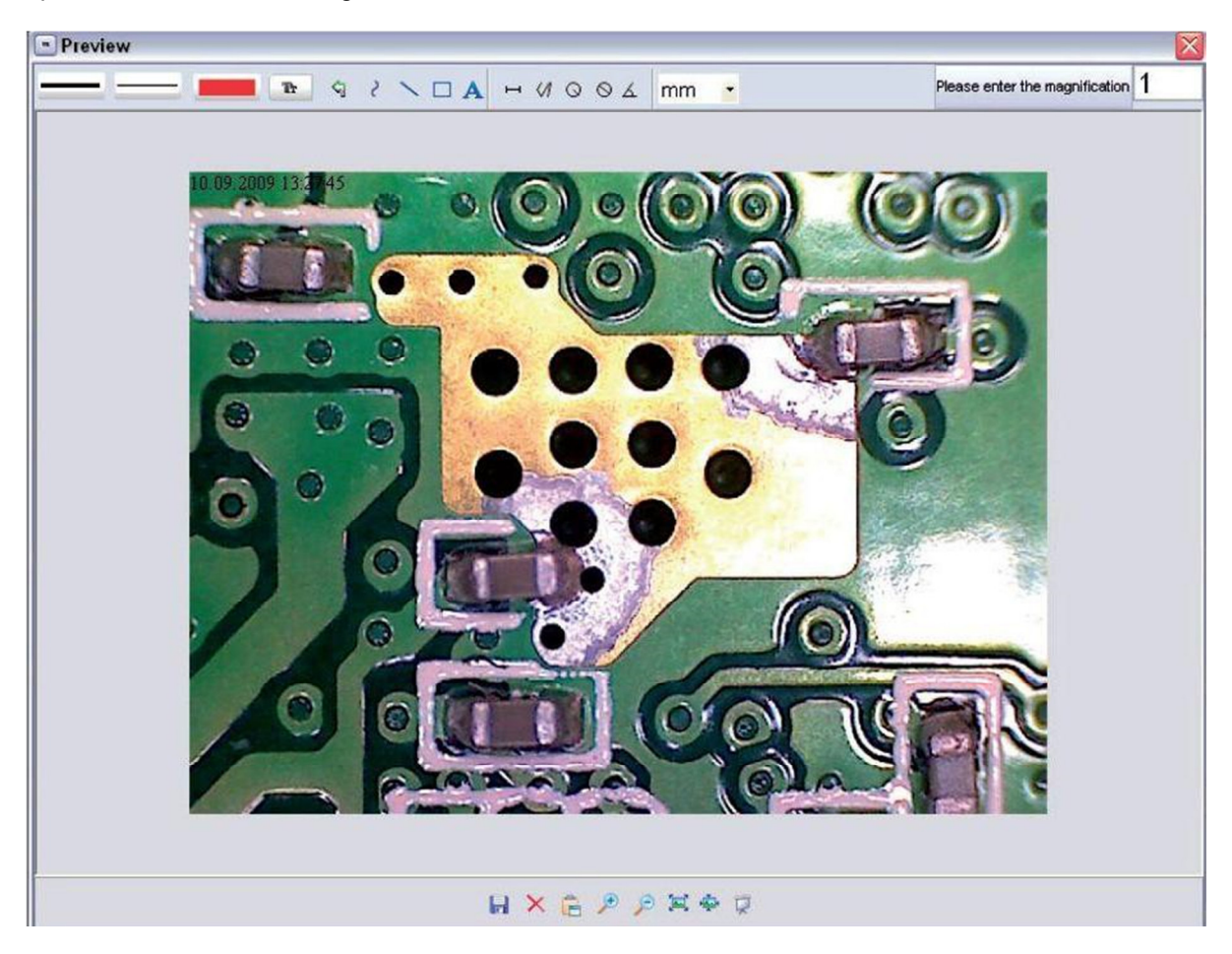

# MANUALE DI ISTRUZIONI

![](_page_25_Picture_1.jpeg)

| Please enter the magnification 1         | Impostare per prima cosa l'ingrandimento che si può leggere<br>sulla scala del tasto zigrinato. Sulla struttura si trova un piccolo<br>marcatore. Si può leggere il valore indicato. |  |  |  |  |
|------------------------------------------|----------------------------------------------------------------------------------------------------|--|--|--|--|
|                                          | Tipo di linea - Selezionare il tipo di linea desiderato                                                                                                    |  |  |  |  |
|                                          | Larghezza della linea - Selezionare la larghezza della linea                                                                                                    |  |  |  |  |
|                                          | Colore della linea                                                                                                    |  |  |  |  |
| Tr                                       | Tipo di carattere                                                                                                    |  |  |  |  |
| 5                                        | Annulla                                                                                                    |  |  |  |  |
| 2                                        | Disegno manuale                                                                                                    |  |  |  |  |
| ~                                        | Linea (senza misura)                                                                                                    |  |  |  |  |
|                                          | Rettangolo                                                                                                    |  |  |  |  |
| Α                                        | Introdurre testo                                                                                                    |  |  |  |  |
| н                                        | Misura lunghezza specificando la distanza tra 2 punti                                                                                                    |  |  |  |  |
| 1</th <th>Misura multiple lunghezze</th> | Misura multiple lunghezze                                                                                                    |  |  |  |  |
| 0                                        | Radius Circle, misura la distanza tra il centro del circolo e il suo raggio                                                                                                    |  |  |  |  |
| $\otimes$                                | Diametro                                                                                                    |  |  |  |  |
| <u>ک</u>                                 | Misura dell'angolo                                                                                                    |  |  |  |  |
| mm 💌                                     | Unità di misura                                                                                                    |  |  |  |  |

# 4.17.3 Ulteriori informazioni

<sup>1</sup> Instruments

Il cerchio ha la funzione di spiegare le impostazioni di ampliamento. Le informazioni fornite non si riferiscono al display TFT ma a un display del PC.

- Per il perfetto funzionamento del software bisogna tenere presenti 2 cose:
- 1. I necessari diritti di amministratore sul PC; in caso contrario si riceveranno messaggi di errore.
- 2. La necessità di installare Directx9c o maggiore nel PC. Per stabilire se Directx9c è stato installato, introdurre in Start > Eseguire comando "dxdiag".
- II PCE-DHM 10 ha due funzioni Fixfocus. Girare la vite nel giusto modo. Vicino al punto sinistro si ottiene l'ingrandimento più piccolo, vicino a punto sinistro si ottiene l'ingrandimento più grande.

![](_page_26_Figure_7.jpeg)

Girare la vite verso destra.

Selezionare nelle impostazioni una risoluzione di 5 M.

Posizionare il PCE-DHM 10 con il frontale illuminato al centro del disegno superiore. Attendere 2 secondi perché si realizzi il bilanciamento dei bianchi.

Adesso girare lentamente la vite verso sinistra.

All'inizio si vede il cerchio esterno che occupa tutto il display. È l'ingrandimento basso. Ha un diametro di 6mm.

Se si gira la vite verso sinistra, si può vedere il cerchio interno che occupa tutto il display. È l'ingrandimento più grande. Ha un diametro di 1,5mm.

# 4.17.4 Ingrandimenti

Le indicazioni sull'ingrandimento sono relative solo alla rappresentazione in un monitor e non è possibile stampare.

La scala sulla vite serve per l'introduzione nel software incluso. Nella pratica si generano imprecisioni di ca. 2-5%.

# 4.17.4.1 20x

È l'ingrandimento minimo che si può ottenere nel margine del punto destro (visto da dietro) della vite. In contatto diretto con la punta illuminata del microscopio, si generano nella pratica ingrandimenti di ca. 80 a 90 volte, quando si visualizza l'immagine su schermo intero (100%) in un monitor di 17".

# 4.17.4.2 200x

È l'ingrandimento minimo che si può ottenere sul margine del punto sinistro (visto da dietro) della vite. In contatto diretto con la punta illuminata del microscopio, si generano nella pratica ingrandimenti di ca. 290 a 300 volte, quando si visualizza l'immagine su schermo intero in un monitor di 17".

#### 4.17.4.3 500x

È l'ingrandimento minimo che si può ottenere sul margine del punto sinistro (visto da dietro) della vite con uno zoom digitale di 2x-4x. In contatto diretto con la punta illuminata del microscopio, si generano nella pratica ingrandimenti di ca. 500 a 700 volte, quando si visualizza l'immagine su schermo intero e in un monitor di 17".

Per ottenere una visualizzazione del 100% (1:1) dell'immagine sul monitor ci sono programmi gratuiti come ad esempio XnViewe (xnView) o Irfanview (irfanview.de) che si può scaricare e utilizzare gratuitamente.

# 4.18 Installazione del supporto

Prima di fissare il supporto al monitor, stringere la vite laterale. Inserire il supporto in modo retto (senza forzare!) nella filettatura che si trova nella posteriore del dispositivo. Sistemare il supporto nella posizione corretta girandolo in senso orario.

![](_page_27_Picture_11.jpeg)

# 5 Smaltimento dei residui

Instruments

Per i suoi contenuti tossici, non si devono gettare le batterie nella spazzatura domestica ma depositate nei siti idonei per lo smaltimento.

Se ci consegna lo strumento noi ce ne potremo disfare nel modo corretto o potremmo riutilizzarlo, oppure consegnarlo a un'azienda di smaltimento rispettando la normativa vigente.

Può inviarlo a PCE Italia s.r.l. Via Pesciatina, 878-B int. 6 55012 Gragnano (LU) Italia

# 6 Contatti

Se ha bisogno di ulteriori informazioni relative al nostro catalogo di prodotti o sui nostri prodotti di misura, si metta in contatto con PCE Instruments.

#### Per posta:

PCE Italia s.r.l. Via Pesciatina, 878-B int. 6 55012 Gragnano (LU) Italia

Per telefono: Italia: +39 0583 975 114

ATTENZIONE: "Questo strumento non dispone di protezione ATEX, per cui non deve essere usato in ambienti potenzialmente a rischio di esplosione (polvere, gas infiammabili)." Le specifiche possono essere soggette a modifiche senza preavviso.

WEEE-Reg.-Nr.DE69278128

![](_page_28_Picture_12.jpeg)